## jobdanmark En del af Jfm<sup>4</sup>

# Korrektur af annonce

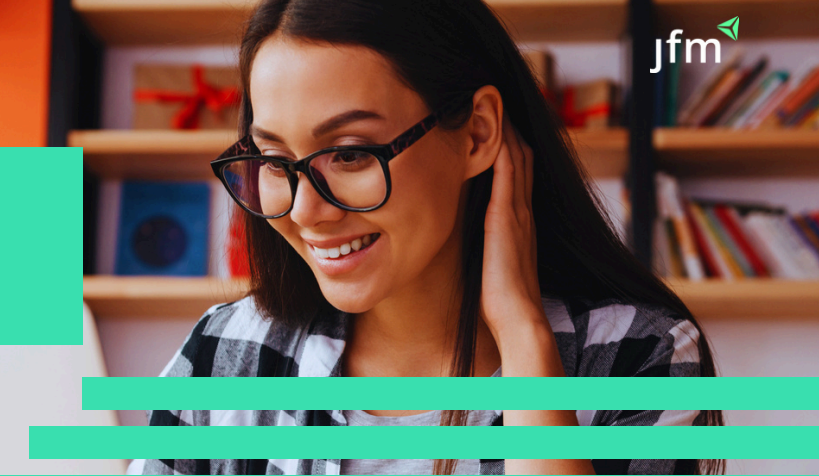

### Du modtager en mail:

Når din jobannonce er klar til korrektur, modtager du en mail. Klik ind for at se oplægget på din jobkampagne.

#### Test Testesen 2

Vi er glade for at meddele, at din annonce er produceret og klar til godkendelse. Første indrykningsdag er den 02 apr. 2022 i Fyens Stiftstidende.

#### KLIK HER for at se og godkende din annonce

Eventuelle rettelser samles og sendes retur via linket. Vi gør opmærksom på, at der er maks. 3 korrekturer pr. produktion. Overskrides dette, opkræves et servicegebyr på din indrykkede annonce. Hvis du IKKE har rettelser, bedes du venligst godkende annoncen inden du forlader linket.

NB! Din annonce betragtes som godkendt, hvis der ikke meldes tilbage med rettelser inden d. 26-02-2022 12:00.

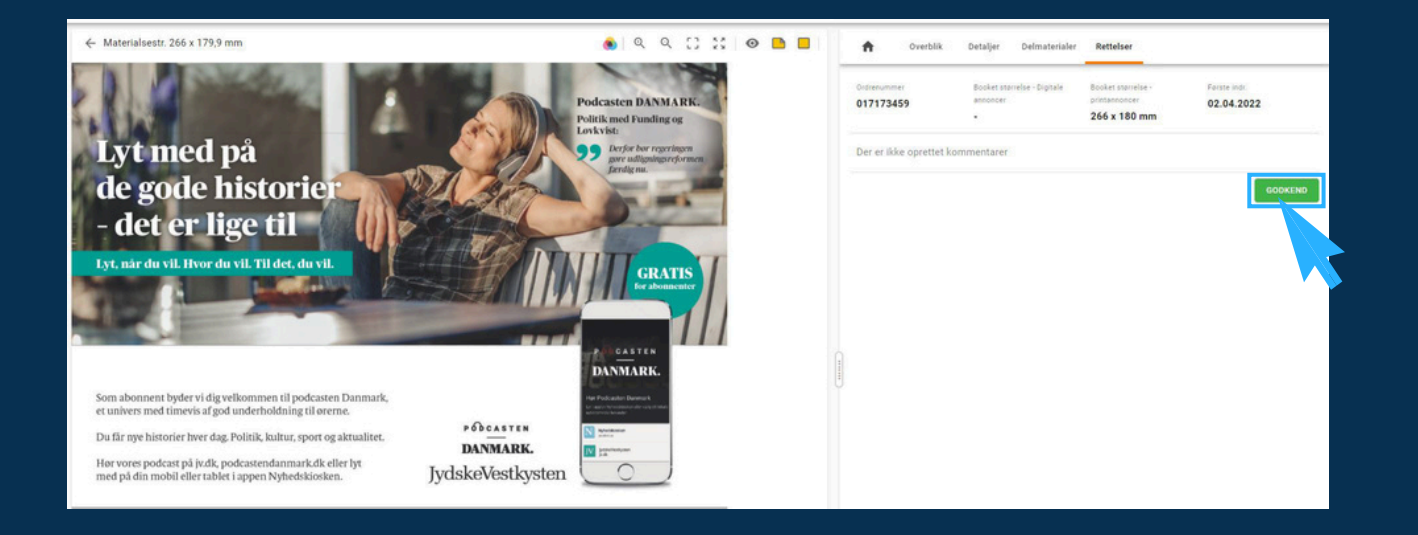

### **Godkendelse:** For at godkende oplægget på jobannoncen trykker du blot på godkend.

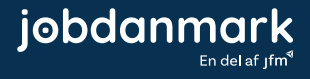

**Rettelse:** Du laver en rettelse ved at bruge den lille gule post-it: Klik på den, og sæt den på **jobannoncen**, gerne hvor rettelsen skal være. Du kan flytte med post-it, efter du har placeret den.

Lav en præcis formulering af rettelsen.

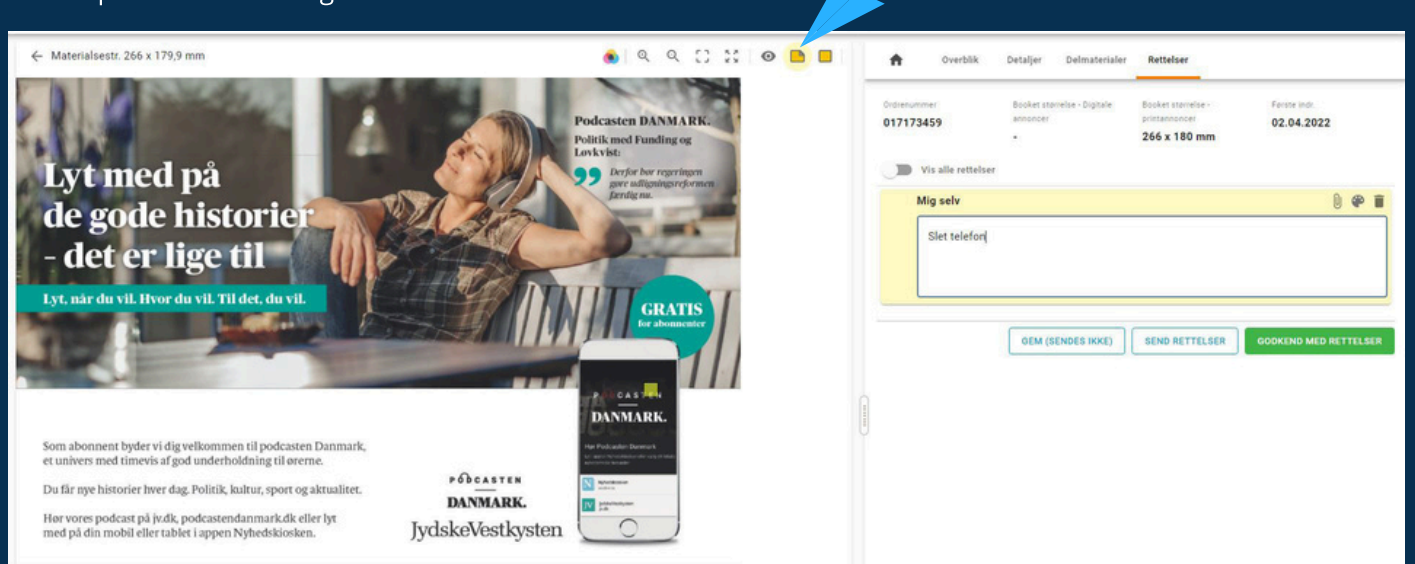

**Du kan lave flere post-its ved behov**, men du må også gerne lave skrive flere rettelser på samme post-it, blot dine ønsker er tydelige.

Hvis du vil skifte et billede, kan du klikke på den lille clips, så åbner din stifinder, og du kan uploade et nyt billede.

| ← Materialsestr. 266 x 179,9 mm                                                                                                    | 🌒 ବ ର 🖸 🔡 😐 🖻                                                                                                    | A Overblik                                 | Detaljer Delmateriale                          | Rettelser                                           |                            |
|----------------------------------------------------------------------------------------------------|----------------------------------------------------------------------------------------------------|--------------------------------------------|------------------------------------------------|-----------------------------------------------------|----------------------------|
| Lvt med på                                                                                                    | Podcasten DANMARK.<br>Publitik med Funding og<br>Løvkvist:<br>92 per øfkømisereformen                                                                                                    | Ordrenummer<br>017173459<br>Vis alle rette | Booker størrelse - Digitale<br>africancer<br>• | Booket størrelse -<br>pristannoncet<br>266 x 180 mm | Feester inde<br>02.04.2022 |
| de gode historier                                                                                                    |                                                                                                    | Mig selv                                   |                                                |                                                     | 0 🖗 🗉                      |
| - det er lige til                                                                                                    |                                                                                                    | Slet telefo                                | ત                                              |                                                     |                            |
| Lyt, når du vil. Hvor du vil. Til det, du vil.                                                                                     | GRATIS                                                                                                    |                                            | GEM (SENDES IKKE)                              | SEND RETTELSER                                      | GODKEND MED RETTELSER      |
|                                                                                                    | 1                                                                                                    |                                            |                                                |                                                     |                            |
|                                                                                                    | DANMARK.                                                                                                    |                                            |                                                |                                                     |                            |
| Som abonnent byder vi dig velkommen til podcasten Danmark,<br>et univers med timevis af god underholdning til ørerne.              | Haja Produzalian Savanaria k<br>Kr. aanto minonalaisan ake con te tatat<br>aantomino masaalii                                                                                                    |                                            |                                                |                                                     |                            |
| Du får nye historier hver dag. Politik, kultur, sport og aktualiter. DANMARK.                                                      | Normalitation<br>and the second second s |                                            |                                                |                                                     |                            |
| Her vores podcast på jv.dk. podcastendanmark.dk eller lyt<br>med på din mobil eller tablet i appen Nyhedskiosken. JydskeVestkysten |                                                                                                    |                                            |                                                |                                                     |                            |

Når du er færdige med alle rettelser, kan du enten trykke;

'**GEM (sendes ikke)**' – så gemmes dine ændringer, og kan du komme tilbage til Adpoint på et senere tidspunkt – dog skal dette gøres indenfor den angivne deadline.

'Send rettelser' – så modtager du en ny korrektur efter rettelsen er lavet.

'**Godkend med rettelser**' – så godkendes annoncen af produktionen efter rettelsen er lavet, og annoncen er klar til tryk.

Oplever du problemer, kan du kontakte kundesupport på tlf.: 6345 2200 eller 6345 2244

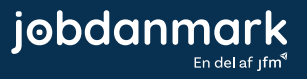